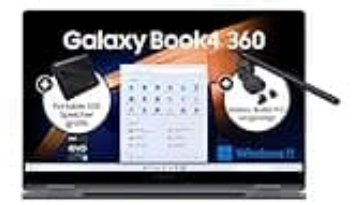

## Samsung Galaxy Book4 360

## Virtualisierung im BIOS aktivieren

Samsung versteckt diese Option teilweise etwas oder nennt sie anders. Du kannst die Virtualisierungstechnologie (Intel VT-x oder AMD-V, je nach CPU) im BIOS so aktivieren.

- 1. Starte den Laptop komplett neu also herunterfahren und neu einschalten.
- 2. Halte beim Starten die Taste F2 gedrückt, um ins UEFI/BIOS zu gelangen.
- 3. Du befindest dich im sogenannten Samsung UEFI Setup Utility.
- 4. Manche Modelle blenden "Advanced"-Menüs standardmäßig aus.
  - Drücke Strg + Alt + Umschalt + F10 gleichzeitig → Dadurch wird ein verstecktes "Advanced"-Menü erscheinen.
- 5. Gehe zu Advanced CPU Configuration oder Intel Virtualization Technology
- 6. Stelle die Option Enable ein (nicht "Disabled")
- 7. Drücke **F10**, um zu speichern und neu zu starten.